#### Safe Driving Practices

Never attend to or handle the ELD 50<sup>®</sup> unit while driving. Always use your best judgment and exercise common sense when the vehicle is in motion and do not allow yourself to be distracted by the device while driving. Pull over in a safe and legal manner before attempting to attend to or handle the device

#### Use of the Rand McNally ELD 50<sup>®</sup> Device and the Rand McNally DriverConnect Application and Web Portal

IMPORTANT: By using the ELD 50<sup>®</sup> device and the Rand McNally DriverConnect application and web portal, you are agreeing to be bound by Rand McNally's End User License Agreement and the Terms and Conditions for Use of the Rand McNally ELD 50<sup>®</sup> and the Rand McNally DriverConnect Application and Web Portal ("Terms and Conditions"). These Terms and Conditions, including the Rand McNally ELD 50° Service Plan Terms, Privacy Policy, Terms of Use, and other applicable terms and conditions can be located at randmcnally.com/legal/doc/DriverConnect-terms-and-conditions\*. The Terms and Conditions, as well as the terms for use for wireless products, features, applications and accessories not otherwise described herein, that are posted on applicable Rand McNally websites, and any documents expressly referred to herein or therein, make up the complete agreement between Customer and Rand McNally with respect to the ELD 50° device and the Rand McNally DriverConnect Application and Web Portal and any subscription service plan related thereto. Rand McNally reserves the right to update the Terms and Conditions and License Agreement at any time.

\*Requires Internet connection

#### Warranty and Disclaimers

RM Acquisition, LLC d/b/a Rand McNally warrants that the product, and the component parts thereof, will be free of defects in workmanship and materials for a period of one (1) year from the date of purchase. This warranty may be enforced by the first consumer purchaser ("Customer"), provided that the product is utilized within the U.S.A. or Canada.

During the warranty term, Rand McNally will, without charge, repair or replace (with a new or newly reconditioned unit), at its option, defective products or component parts. For repair or replacement of defective products, Customer must contact Rand McNally at 877-446-4863 for return authorization and instructions. Customer will be required to have the product registered via the Rand McNally DriverConnect app or, if Customer is unable to register the product electronically, Customer will be required to provide proof of date of first Customer purchase, such as a duplicate copy of the original sales receipt, for the warranty to be valid. The Customer must pay any initial shipping charges required to ship the product for warranty service, but the return charges will be at Rand McNally's expense, if the product is repaired or replaced under warranty.

If the product sent in is still under its original warranty, then the new warranty is 90 days or to the end of the original one (1) year warranty, whichever is longer. If the Product is out of warranty, Rand McNally shall have no obligation to repair or replace the Product, but if it does choose to repair or replace the Product (i) Customer shall be responsible for the cost of such repair or replacement at Rand McNally's then-current cost and for all shipping charges associated with shipment of the Product to Rand McNally and its return to the customer, and (ii) the repaired or replaced product shall be warranted for 90 days.

This warranty gives the Customer specific rights. Other rights may be available to Customer which vary from state to state.

Exclusions: This limited warranty does not apply: 1) to any product damaged by accident; 2) in the event of misuse or abuse of the product or as a result of unauthorized alterations or repairs; 3) if the serial number has been altered, defaced or removed; or 4) if the owner of the product resides outside of the USA or Canada

Rand McNally and its licensors make no warranties as to the accuracy or completeness of the information in the product, the software or the documentation, and disclaims any and all express, implied or statutory warranties, including any implied warranties of merchantability or fitness for a particular purpose, and any warranty as to quality, performance, title or non-infringement. In no event will Rand McNally or its licensors be liable for any indirect, special, incidental, or consequential damages arising out of the use or inablility to use the product, even if advised of the possibility of such damages. Some states do not allow limitations on how long an implied warranty lasts and/or do not allow the exlusion or limitation of incidental or consequential damages, so the above limitations may not apply to some consumers.

Some states do not allow limitations on how long an implied warranty lasts and/or do not allow the exclusion or limitation of incidental or consequential damages, so the above limitations may not apply to some consumers.

It is the user's responsibility to use this product prudently.

Patent Pending.

©2017 Rand McNally. All rights reserved. Rand McNally, the Rand McNally globe logo, and ELD 50 are registered trademarks of RM Acquisition, LLC d/b/a Rand McNally.

Google Play is a trademark of Google Inc. / Apple App Store.

WARNING: This product contains chemicals known to the State of California to cause cancer and/or other harm.

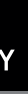

# **ELD** 50<sup>®</sup> Quick Start Guide

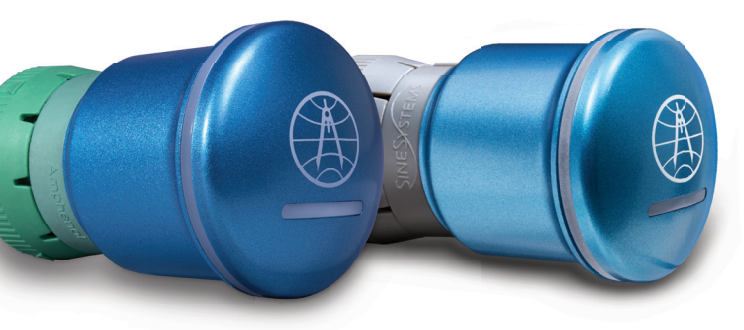

Supports 9-Pin and 6-Pin

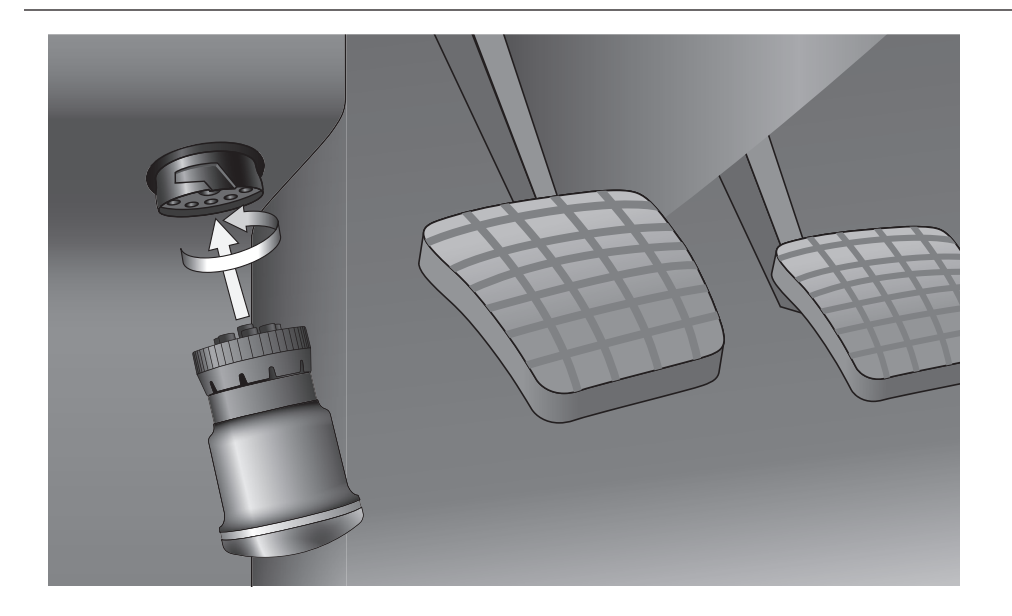

## Install

- 1. Locate the diagnostic port on the truck
- Twist the ELD 50<sup>®</sup> until it aligns with the pins on the diagnostic port and push firmly to connect the device.
- 3. Press the collar on the ELD 50<sup>®</sup> toward the vehicle and turn it clockwise to lock the device in place.
- 4. The device will flash a momentary white light when it powers on.
- The device will then flash a sequence of red lights to indicate the following connection, in order: JBUS, GPS, Bluetooth.
- 6. Turn the truck ignition. When the JBUS connection is detected by the device the first light in the series will change from red to green.
- 7. When the device latches to GPS signal the second light in the series will change to green.

## Download

On your Rand McNally TND 740<sup>™</sup> and OverDryve<sup>™</sup> devices, driver connect is pre-installed on the home screen. The ELD 50<sup>™</sup> doesn't require any extra hardware. Simply download the **Rand McNally DriverConnect** 

app onto your tablet or smartphone. You can use the app to view and certify your logs and to complete DVIRs.

#### OR

The **Rand McNally DriverConnect** app syncs automatically with the **Rand McNally DriverConnect** web portal. Here, you can view, print, and save up to 6 months' worth of E-Log history as well as review driver vehicle inspection reports. If you own multiple trucks, the **Rand McNally DriverConnect** web portal also enables you to view truck locations and vehicle statuses.

## Register

- 1. Open the Rand McNally DriverConnect app on your phone or tablet
- 2. Follow the registration steps shown on the Rand McNally DriverConnect app to register

#### Connect

Follow steps on the app to connect to the ELD 50<sup>®</sup>. The device will show a solid green light to indicate the successful completion of the installation.

### Subscribe

1. Subscribe to a plan by signing into the Rand McNally DriverConnect portal at **driverConnect.randmcnally.com** 

randmcnally.com/eld-support 877-446-4863 driverconnectsupport@randmcnally.com

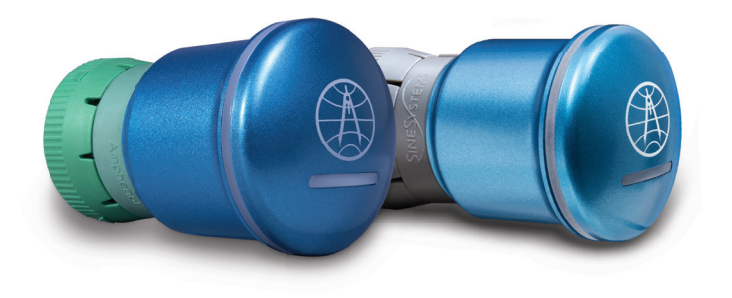

ELD50-QSG-070717-v004